## 特定商取引法に基づく表示(販売事業主の各種情報登録ページ)

通販のサイトを立ち上げる際に必要な特定商取引法に基づく表示のページを作成していきます。 こちらについてもサンプルページを作成しておりますので、そのページを編集し、ご利用いただくことができます。 このサンプルは、そのまま一部を編集してお使いいただいても問題ありません。 このページを利用される場合は、必ず以下の設定をお願いします。

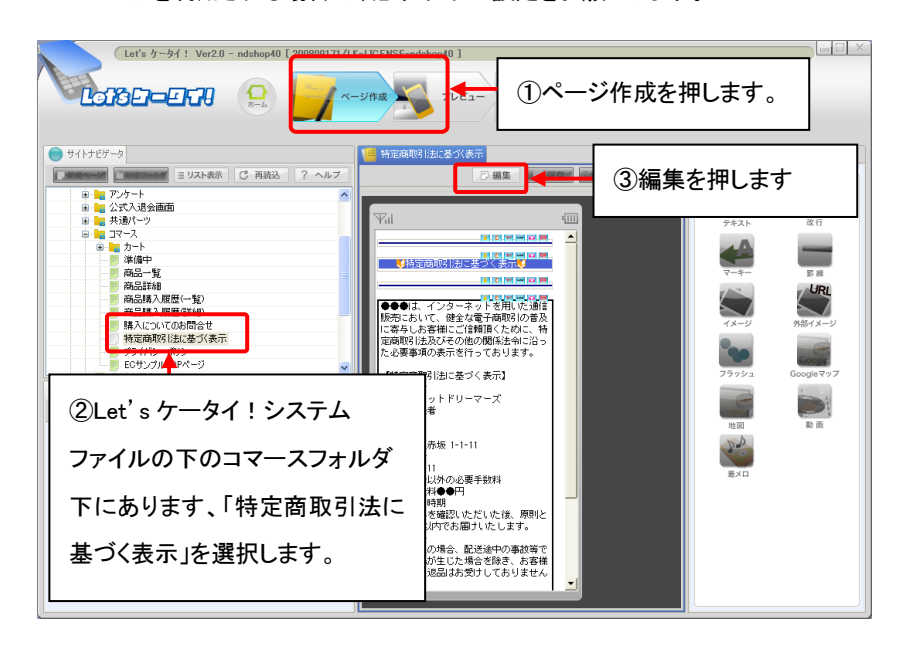

| Let's ケータイ! Ver2.0 - ndshop40 [ 20080820 | 1/LK-LIGENSE-ndshop40 ]                                                                                                    |                   |
|------------------------------------------|----------------------------------------------------------------------------------------------------|-------------------|
|                                          | ページ作成 シー フレビュー 小田 新井・分析                                                                                                    | ()<br>オブション<br>終了 |
| ● サイトナビゲータ                               | 🧧 特定商取引法に基づ表示                                                                                                    |                   |
| □ 新規ページ □ 新規フォルダ ※ リスト表示 □ ご 再読込         | ● 一個集 ● 保存 「元に戻す ●キャリア 参本パーツー                                                                                                    |                   |
|                                          | 保存       「「「「」」」」       「「」」」」       「」」」」       「」」」」       「」」」」       「」」」」       「」」」」       「」」」」       「」」」」       「」」」」       「」」」」       「」」」」       「」」」」       「」」」」       「」」」」       「」」」」       「」」」」       「」」」       「」」」       「」」」       「」」」       「」」」       「」」」       「」」」       「」」」       「」」」       「」」」       「」」」       「」」」       「」」」       「」」」       「」」」       「」」」       「」」」       「」」」       「」」」       「」」」       「」」」       「」」」       「」」」       「」」」       「」」」       「」」」       「」」」       「」」」       「」」」       「」」」       「」」」       「」」」       「」」」       「」」」       「」」」       「」」」       「」」」       「」」」       「」」」       「」」」       「」」」       「」」」       「」」」       「」」」       「」」」       「」」」       「」」」       「」」」       「」」」       「」」」       「」」」       「」」」       「」」」       「」」」       「」」」       「」」」       「」」」       「」」」       「」」」       「」」」       「」」」       「」」」       「」」」       「」」」       「」」」       「」」」       「」」」       「」」」       「」」」       「」」」       「」」」       「」」」       「」」」       「」」」 |                   |
|                                          |                                                                                                    |                   |

| Yu                                                                        | Ē        |  |  |
|---------------------------------------------------------------------------|----------|--|--|
|                                                                           | -        |  |  |
| ● ● ● ● ● ● ● ● ● ● ● ● ● ● ● ● ● ● ●                                     |          |  |  |
|                                                                           |          |  |  |
|                                                                           |          |  |  |
| ④画面中央の内容を                                                                 |          |  |  |
| 自社の会社情報に                                                                  |          |  |  |
| 編集します。                                                                    |          |  |  |
| 株式会社□□□<br>■運営責任者<br>●●●●●●                                               |          |  |  |
| <ul> <li>■ 所在地</li> <li>東京都港区XXX XX-XX-XX</li> <li>■電話番号</li> </ul>       |          |  |  |
| 03-5XXX-XXXX<br>■商品代金以外の必要手数料<br>全国一律送料●●円                                |          |  |  |
| ■お引渡し時期<br>お申し込みを確認いただいた後、原則と<br>して1週間以内でお届けいたします。                        |          |  |  |
| ■返品条件<br>商品が不良の場合、配送途中の事故等で<br>破損・損傷が生じた場合を除き、お客様<br>救会にした。ことにはお思いしておりましい |          |  |  |
| 都高による巡回はの支打しておりません。<br>。<br>■お支払方法<br>(歩入1)線(文品の美味)-文品に見た例を1              |          |  |  |
| TN並り198(周回到右回し周回こりで換え)こ<br>お支払いとなります。)                                    |          |  |  |
|                                                                           | 11       |  |  |
| 4                                                                         | <b>_</b> |  |  |